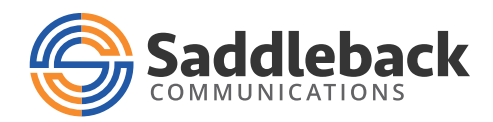

QUICK REFERENCE GUIDE

## Get to Know Your New Saddleback Bill & Billing Portal

Effective October 1, 2020, Saddleback is transitioning to a new billing platform to improve functionality of the Online Billing Portal and the readability of the Saddleback invoice.

This Quick Reference Guide highlights many of the features of the new billing format and portal.

If you have questions, please contact our Customer Support Team at **480.362.7150** or **customerservice@saddlebackcomm.com**.

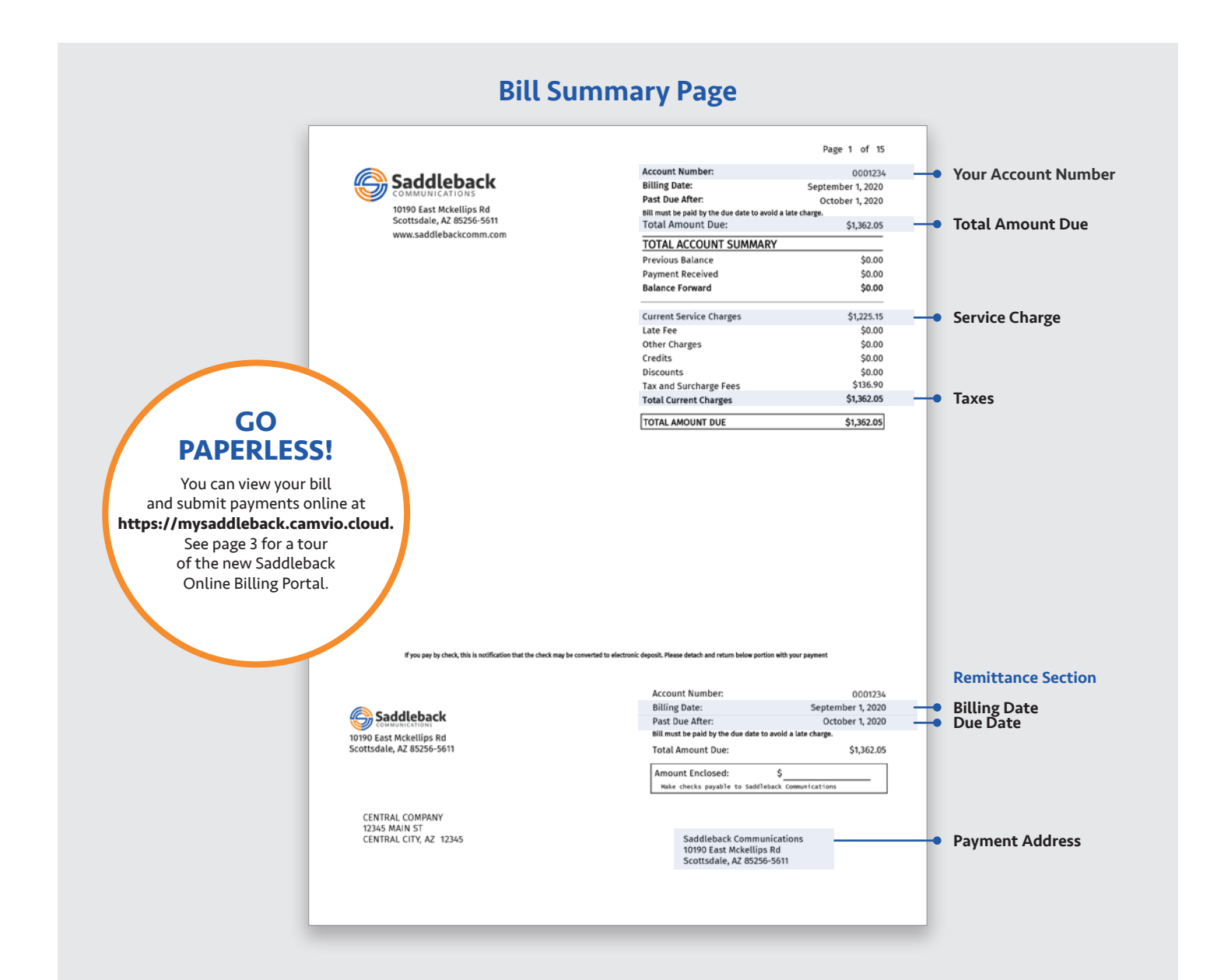

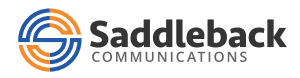

We've streamlined your bill so that your Account Detail is organized by Service Type. The change allows you to more easily allocate billing to appropriate departments or cost centers.

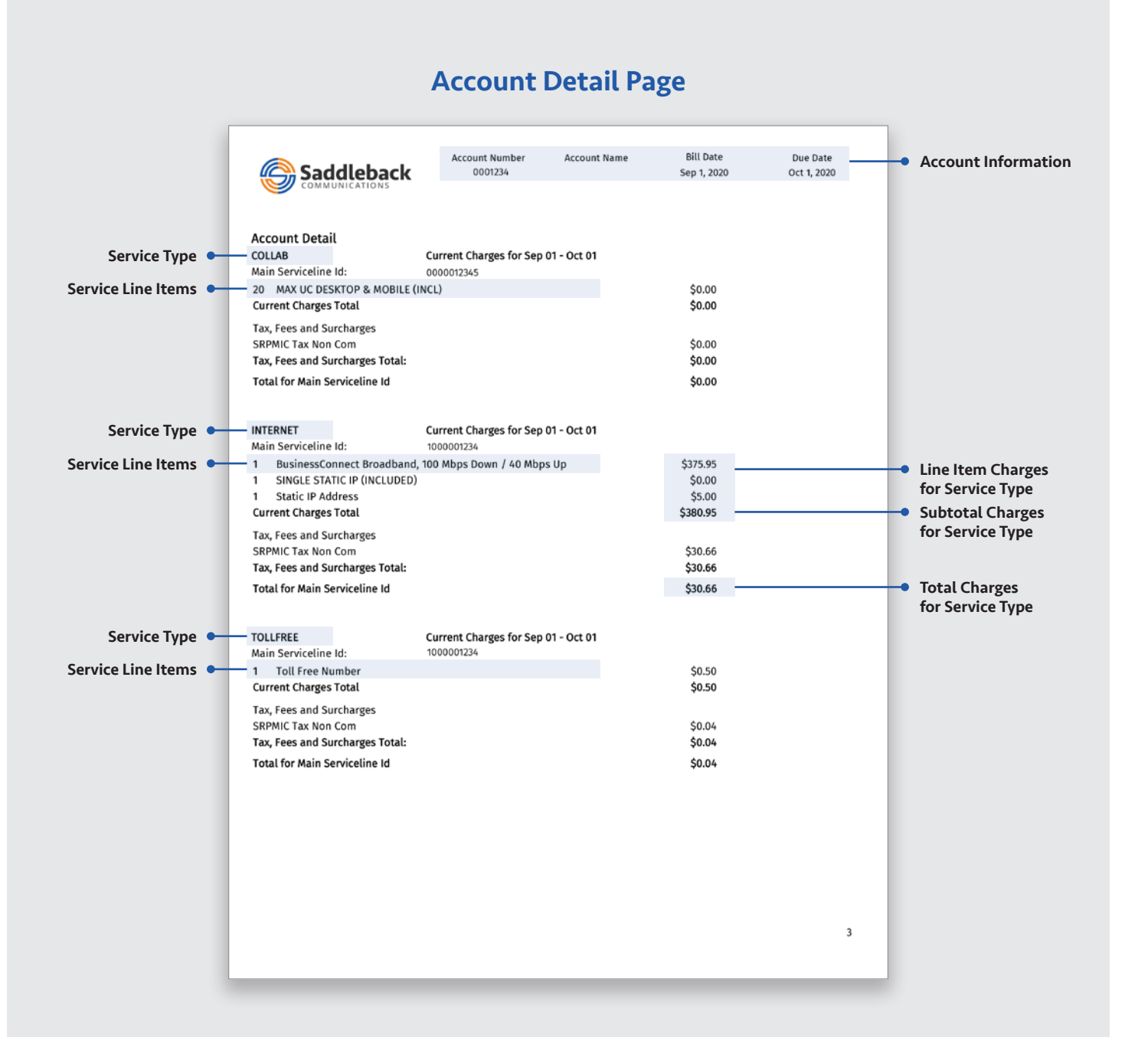

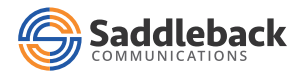

We've also organized your usage summary by Service Type.

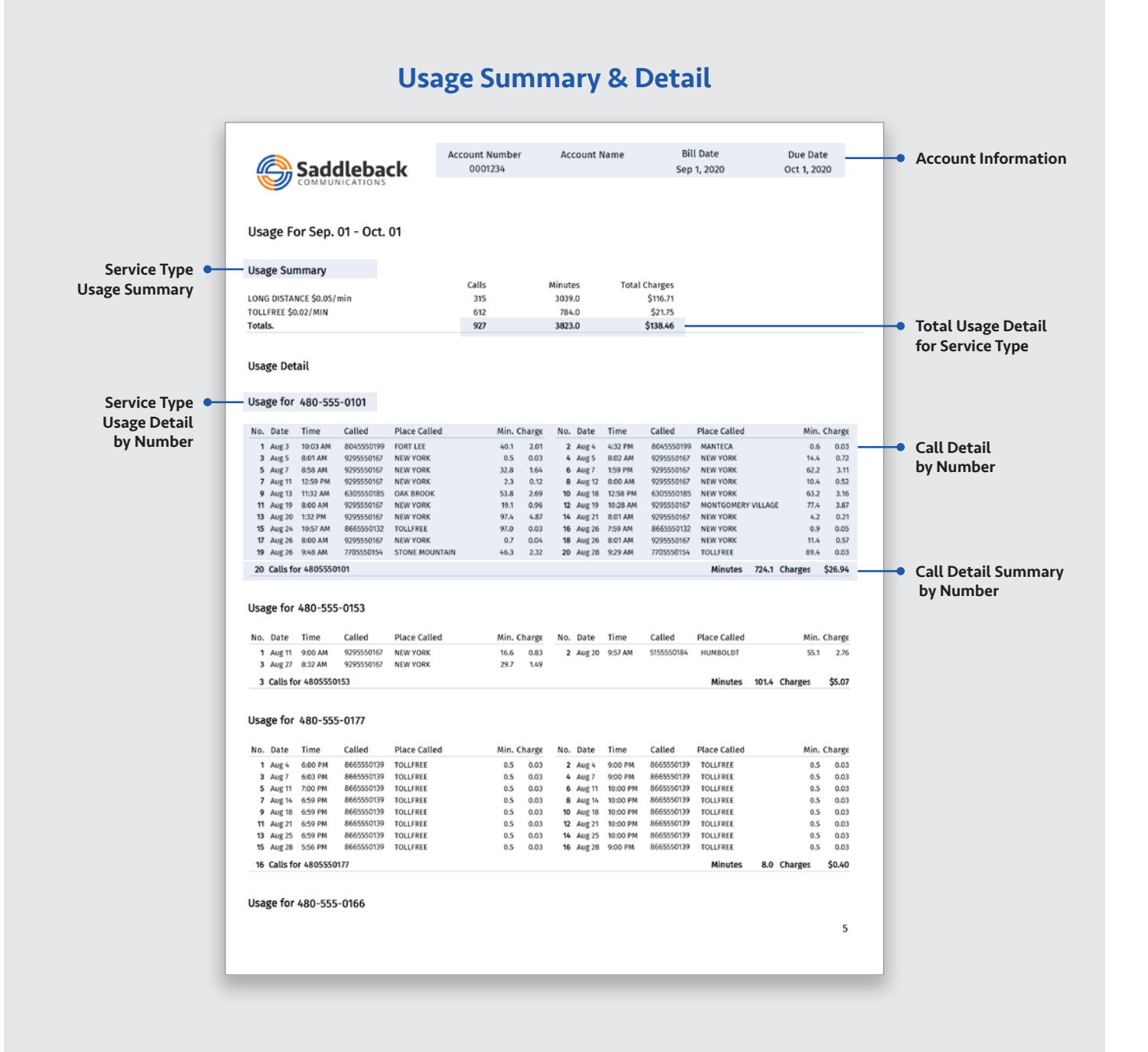

## www.saddlebackcomm.com

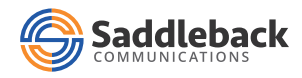

The Saddleback Billing Portal has been updated with a modern and intuitive interface so you can find what you need with a click of your mouse.

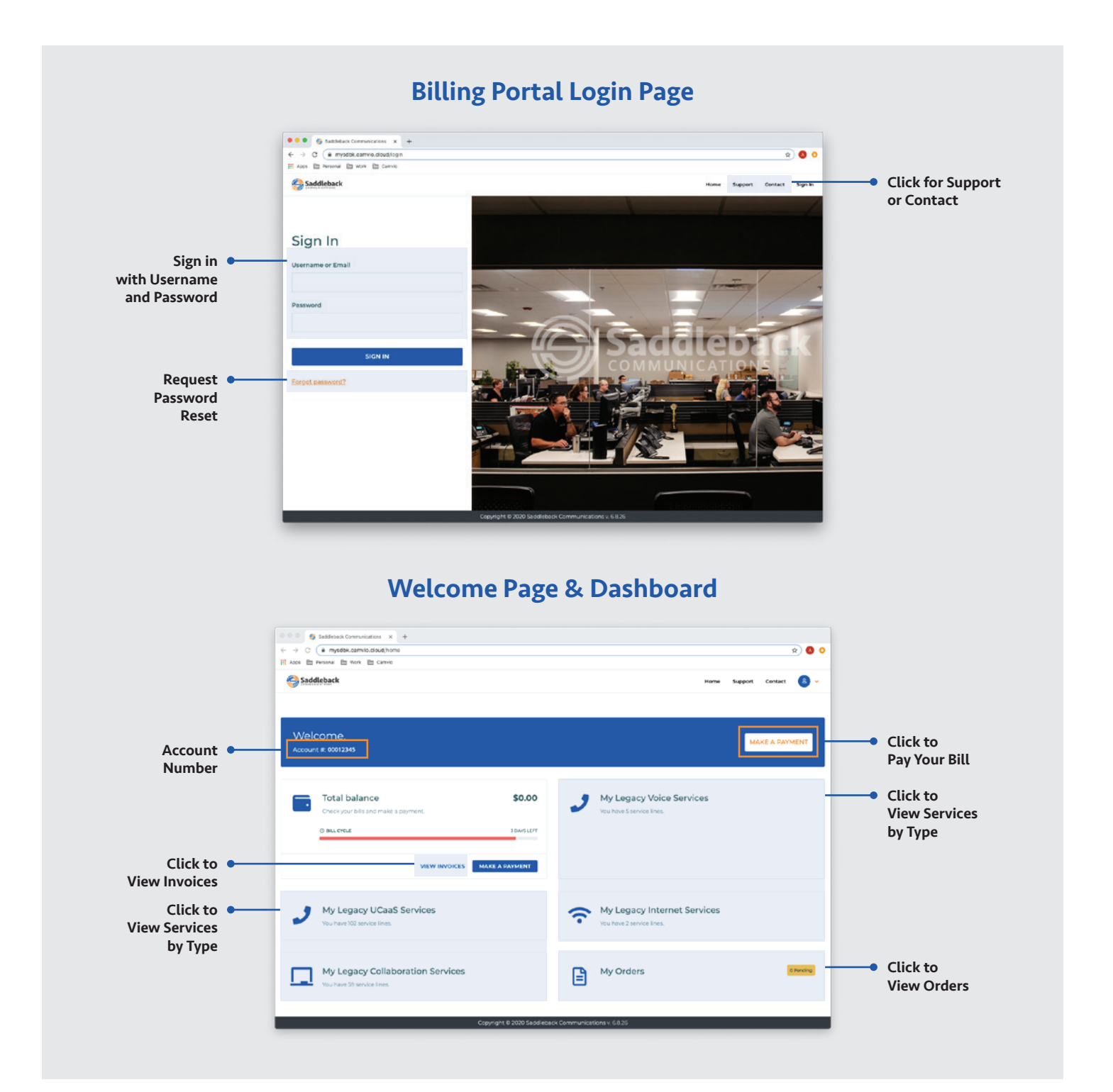

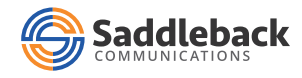

Our new Online Billing Portal gives you instant access to your payment history, including invoice summaries and full detail. You also can instantly see your balance due and make a payment online.

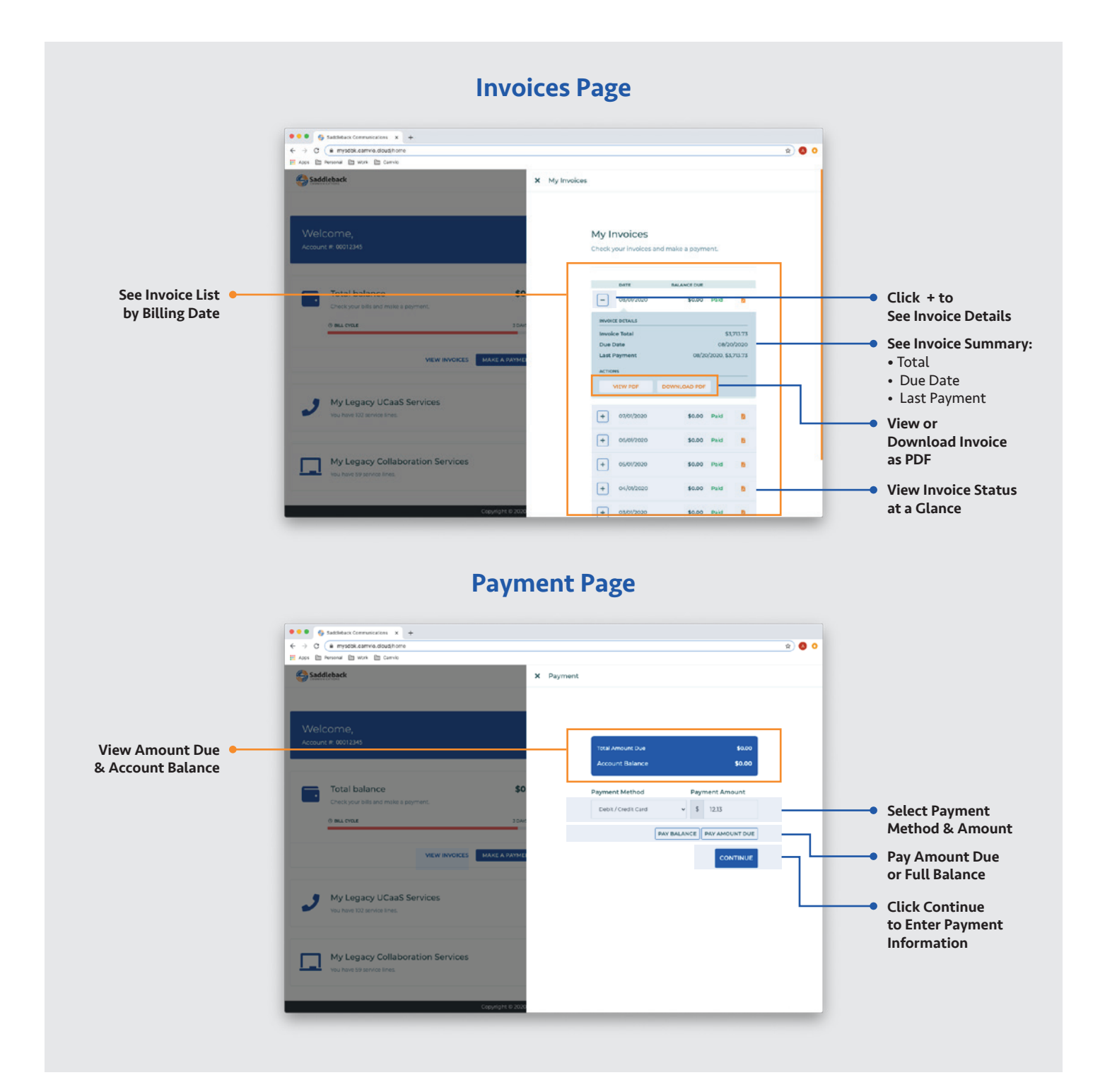